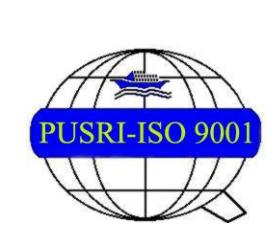

PT PUPUK SRIWIDJAJA PALEMBANG

Departemen IT Service & Business Partner

# BUKU PANDUAN SISTEM INPUT PENERIMAAN DAN PENGELUARAN DOKUMEN

<<Unit Kerja Pengembang Aplikasi>> 01/07/2021

#### Daftar Isi

| 1 | Rang | zkuman Fitur Aplikasi         | . 3 |
|---|------|-------------------------------|-----|
| 2 | User | Guide Vendor                  | . 3 |
|   | 2.1  | Login as Vendor               | . 3 |
|   | 2.2  | Halaman Awal Vendor           | .4  |
|   | 2.3  | Halaman Menu Input Tagihan    | .4  |
|   | 2.4  | Halaman Report Laporan Vendor | . 7 |
|   | 2.5  | Halaman Report Tracking       | 11  |
|   |      |                               |     |

# 1 Rangkuman Fitur Aplikasi

Sistem Input Penerimaan dan Pengeluaran Dokumen adalah sistem informasi untuk mempermudah pengguna dalam menginput tagihan secara online terutama vendor, vendor tidak perlu lagi ke PUSRI untuk memberikan data tagihan mereka dan cukup melalui aplikasi SUPPERMEN berbasis website.

## 2. User Guide Vendor

Vendor merupakan perusahaan yang berkontribusi dalam menyediakan barang ataupun jasa. Akun dengan roles vendor merupakan akun yang dapat digunakan oleh vendor untuk memasukkan data tagihan mereka kedalam database secara online dan dimana saja tanpa perlu pergi langsung ke PUSRI.

2.1 Login as Vendor

Buka url <a href="https://suppermen.pusri.co.id/">https://suppermen.pusri.co.id/</a>

Login menggunakan **NPWP** perusahaan masing-masing dan **password** 6 digit angka awal NPWP. Kemudian klik **LOGIN** 

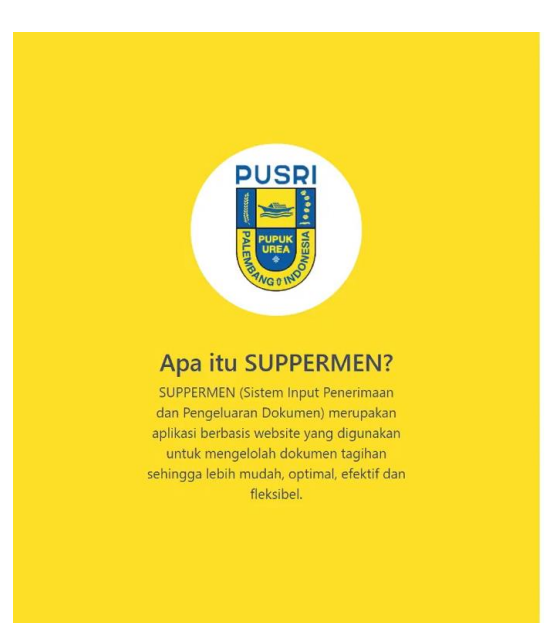

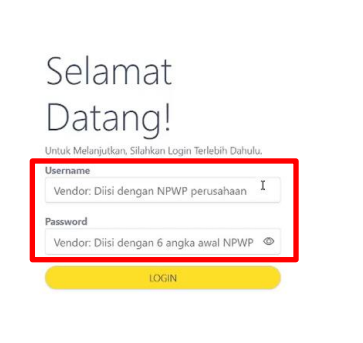

## 2.2. Halaman Awal Vendor

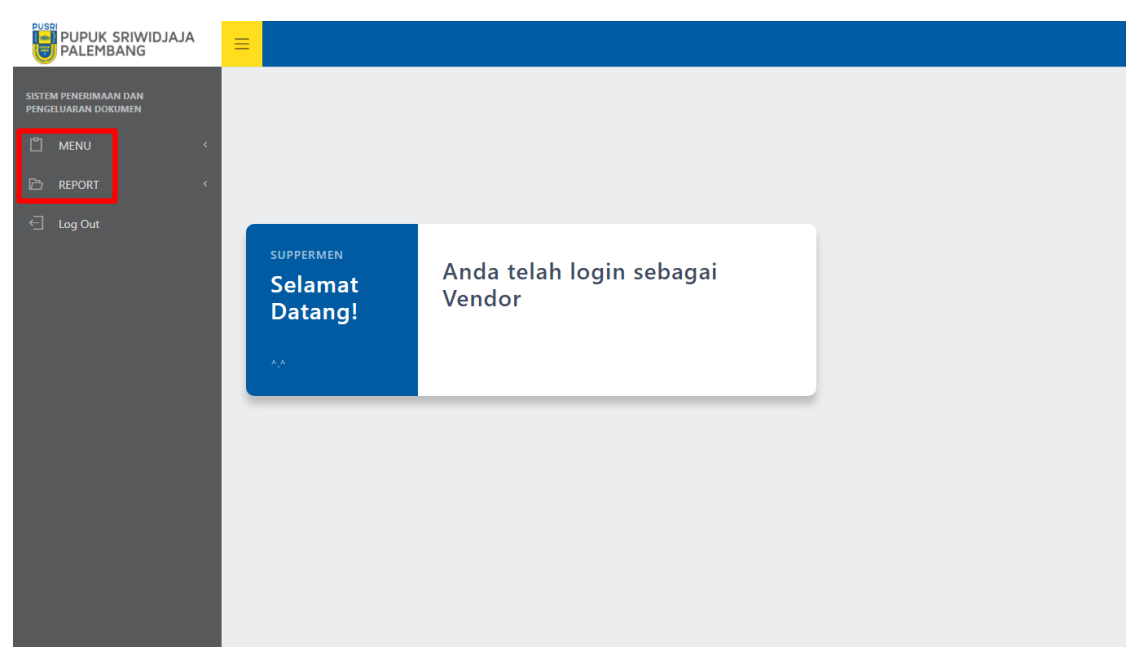

Halaman awal pada vendor berisi fitur Menu dan Report.

## 2.3 Halaman Menu Input Tagihan

Halaman Input Tagihan merupakan halaman yang digunakan oleh vendor untuk memasukkan data tagihan. Berikut cara Menginput Tagihan :

1. Pilih Menu pada Halaman Awal Vendor, kemudian pilih Tagihan

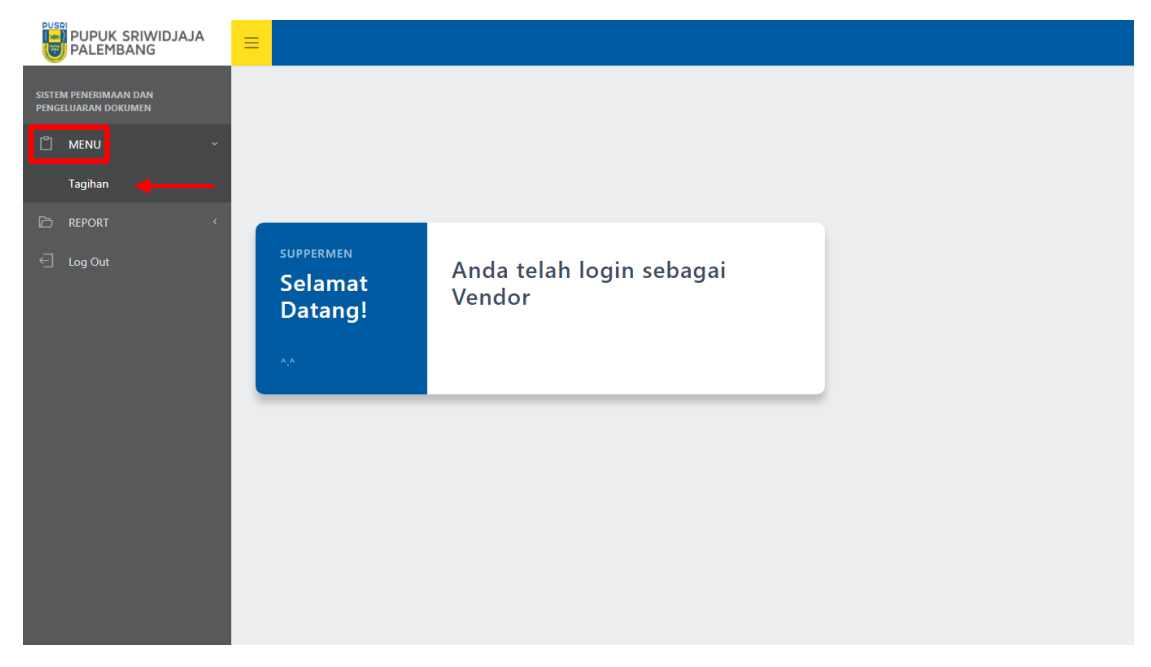

Menampilkan form Input Tagihan seperti dibawah ini

| PUPUK SRIWIDJAJA                | = |                        |                                                                                                    |
|---------------------------------|---|------------------------|----------------------------------------------------------------------------------------------------|
| PENERIMAAN DAN<br>UARAN DOKUMEN |   |                        | Input Tagihan                                                                                                    |
| MENU                            | 1 | Tanggal Registrasi     | 07/09/2021                                                                                                    |
| n                               |   | Nama Perusahaan        | FASGRO UNIVERSAL                                                                                                  |
| PORT                            |   | Tanggal Tagihan        | mm/dd/yyyy                                                                                                    |
| y Our                           |   | Nomor Tagihan          | Text                                                                                                    |
|                                 |   | Nominal                | Rp00                                                                                                    |
|                                 |   | No Faktur              | Cth : 000.000-00.00000000 mm/dc                                                                                   |
|                                 |   | NO. PO                 | Text                                                                                                    |
|                                 |   | Perihal Tagihan        | Text                                                                                                    |
|                                 |   | Kelengkapan<br>Dokumen | Süahkan centang dokumen yang anda miliki. Apabila tidak ada, silahkan klik<br>checkbax untuk menghapus centangnya |
|                                 |   | 🖉 Asli 👻 PO/S          | STO 🛛 Asli 👻 GR, QC, SRT JLN 🗳 Asli 👻 BPJS, ABSEN                                                                 |
|                                 |   | 🖉 Asli 👻 SES/I         | /BAR 🛛 Asli 🗸 SKB,E-<br>BILING 🗆 Asli 🗸 Bank<br>Garansi                                                           |
|                                 |   | Asli - Appr<br>Draw    | roval 🗆 Asli 👻 Lain-Iain                                                                                          |
|                                 |   | Catatan                | Text                                                                                                    |

**Note :** Tanggal Registrasi akan terisi secara otomatis dan Nama Perusahaan otomatis terinput sesuai dengan nama perusahaan yang melakukan inputan

 Isi semua data tagihan dan klik Submit , lalu akan menampilkan notifikasi " Data Telah Berhasil Ditambahkan " dan tombol print akan berubah menjadi hijau lalu akan muncul No. Register dibawah kolom submit

| SISTEM PENERIMAAN DAN<br>PENGELUARAN DOKUMEN | Tanggal Tagihan        | 07/09/2021                                                                                         |                                               |
|----------------------------------------------|------------------------|----------------------------------------------------------------------------------------------------|-----------------------------------------------|
| 🖞 MENU 🗸                                     | Nomor Tagihan          | SIK-)(/IV-201                                                                                      |                                               |
| Tagihan                                      | Nominal                | Rp. 10,000,000                                                                                     | .00                                           |
| E REPORT «                                   | No Faktur              | HSN.728-46.A7888930                                                                                | 9/2021                                        |
| 🔄 Log Out                                    | NO. PO                 | SIG-JAUEIW100                                                                                      |                                               |
|                                              | Perihal Tagihan        | DANA ANGKUTAN                                                                                      |                                               |
|                                              | Kelengkapan<br>Dokumen | Silahkan centang dokumen yang anda miliki. Apabila tidak od<br>checkbox untuk menghapus centangnya | lo, silahkan klik                             |
|                                              | 🗆 Asli 🗸 PO/S          | TO Z Fotoc V GR. QC. Asli                                                                          | <ul> <li>BPJS,</li> <li>ABSEN</li> </ul>      |
|                                              | 🛛 Asli 👻 SES/I         | IAR ☑ Asli ✓ <sup>SKB,E-</sup><br>BILING □ Asli                                                    | <ul> <li>✔ Bank</li> <li>✓ Garansi</li> </ul> |
|                                              | □ Asli ~ Appr<br>Draw  | oval 🗆 Asli 👻 Lain-lain                                                                            |                                               |
|                                              | Catatan                | TIDAK ADA PO                                                                                       |                                               |
|                                              |                        | Silahkan diisi apabila ada catatan yang ingin disampaikan                                          |                                               |
|                                              | Diserahkan             | ← Submit                                                                                           | Print                                         |

#### Note :

- Perihal tagihan diisi dengan perihan tagihan anda
- Kelengkapan dokumen di TICK (centang) berdasarkan lampiran dokumen perusahaan, jika dokumen tidak ada silahkan di UNTICK (tidak di centang)
- Pada kelengkapan dokumen silahkan pilih dokumen yang akan dilampirkan ASLI atau FOTOCOPY
- Catatan diisi jika ada kekurangan dokumen atau informasi lainnya

|                                              |                        |                             |                            |                     |                           |            |                 |               | 1   |
|----------------------------------------------|------------------------|-----------------------------|----------------------------|---------------------|---------------------------|------------|-----------------|---------------|-----|
| SISTEM PENERIMAAN DAN<br>PENGELUARAN DOKUMEN |                        |                             | Inpu                       | t Tagil             | han                       |            |                 |               |     |
| 🖞 MENU 🗸                                     |                        |                             |                            |                     |                           |            |                 |               |     |
| Tagihan                                      | Tanggal Registrasi     | 07/09/                      | 2021                       |                     |                           |            |                 |               |     |
| REPORT <                                     | Nama Perusahaan        | FASGRO                      | D UNIVER                   | SAL                 |                           |            |                 |               |     |
| Log Out                                      | Tanggal Tagihan        | mm/do                       | d/yyyy                     |                     |                           |            |                 | C             | 5   |
|                                              | Nomor Tagihan          | Text                        |                            |                     |                           |            |                 |               |     |
|                                              | Nominal                | Rp.                         |                            |                     |                           |            |                 |               | .00 |
|                                              | No Faktur              | Cth : 00                    | 00-000-00                  | .0000               | 0000                      |            | mm              | /dc           | 3   |
|                                              | NO. PO                 | Text                        |                            |                     |                           |            |                 |               |     |
|                                              | Perihal Tagihan        | Text                        |                            |                     |                           |            |                 |               |     |
|                                              | Kelengkapan<br>Dokumen | Silahkan cen<br>checkbox un | itang dokum<br>tuk menghaj | ien yanj<br>pus cen | g anda miliki.<br>tangnya | Apabila ti | idak ada, silai | ıkan klik     |     |
|                                              | 🛛 Asli 👻 PO,           | STO                         | Asli                       | ~                   | gr, qc,<br>Srt Jln        |            | Asli            | BPJS,<br>ABSE | N   |
|                                              | 🛛 Asli 🗸 SES           | /BAR                        | Ast                        | ~                   | SKB,E-<br>BILING          | 0          | Asli            | Bank<br>Gara  | nsi |
|                                              | Asli V App             | wing                        | Asli                       | ~                   | Lain                      | -lain      |                 |               |     |
|                                              |                        | 14                          |                            |                     |                           |            |                 |               |     |

Menampilkan notifikasi data berhasil ditambahkan pada pojok kanan atas

Setelah data berhasil ditambahkan, tombol print berubah menjadi hijau dan akan tampil No Registrasi di bawah kolom input.

|                     |                  |           | - |
|---------------------|------------------|-----------|---|
|                     |                  |           |   |
| Berikut Merupakan 1 | No.Registernya 1 | 280/07-21 |   |
|                     |                  |           |   |

(Note : Silahkan catat No. Registrasinya

3. Setelah data tagihan berhasil ditambahkan, jika ingin langsung mencetak data tagihan yang baru saja

| Diserahkan     | ~                 | Submit       | Print |
|----------------|-------------------|--------------|-------|
| Berikut Merupa | kan No.Registerny | a 1280/07-21 |       |
|                |                   |              |       |

Print

| PUSPI<br>PT PUPUK SRIWIDJAJA<br>DEPARTEMEN AKUTAN<br>BAGIAN VERIFIKASI |                                                                                                    | Print<br>Destina | 1 sheet of pape<br>tion 👼 Brother DCP-T310 Prir 👻 | er |
|------------------------------------------------------------------------|----------------------------------------------------------------------------------------------------|------------------|---------------------------------------------------|----|
| NAMA PERUSAHAAN : F                                                    | Image: Section 2014         The Section 2014         The Section 2014           Image: Section 2014         The Section 2014         The Section 2014         The Section 2014           Image: Section 2014         The Section 2014         The Section 2014         The Section 2014         The Section 2014                                                                                                    | Pages            | All                                               |    |
| No Invoice (Reference) : A                                             |                                                                                                    | Copies           | 1                                                 |    |
| Nominal : F                                                            |                                                                                                    | Color            | Color                                             | 1  |
| Kelengkapan Dokumen                                                    | Terrer Terrer Terre Terrer Terrer Terrer Terrer Terrer Terrer Terrer Terrer Terrer Terrer Terrer Terrer Terrer Terrer Terrer Terrer Terrer Terrer Terrer Terrer Terrer Terrer Terrer Terrer Terrer Terrer Terrer Terrer Terrer Terrer Terrer Terrer Terrer Ter |                  |                                                   | 2  |
| PO/STO Asli GR, QC dan<br>Surat Jalan                                  |                                                                                                    | More se          | ettings                                           | ł  |
| SES/BAR Asli SKB,E-BILING                                              |                                                                                                    |                  |                                                   |    |
| Lain-lain                                                              |                                                                                                    |                  |                                                   |    |
|                                                                        |                                                                                                    |                  |                                                   |    |
| Adm Verifi                                                             |                                                                                                    |                  |                                                   |    |
| Verifikator                                                            |                                                                                                    |                  |                                                   |    |
| App. Faktu                                                             |                                                                                                    |                  |                                                   |    |
|                                                                        |                                                                                                    |                  |                                                   |    |
| Asst Spv V                                                             |                                                                                                    |                  | Print ancel                                       |    |
| Superintendent Verifikasi                                              | -                                                                                                    |                  |                                                   |    |
| GM Keuangan                                                            |                                                                                                    |                  |                                                   |    |
| L                                                                      |                                                                                                    |                  |                                                   |    |
| Kassa                                                                  | P In Tgl/Jam Out Tgl/Jam                                                                                                    |                  |                                                   |    |

**Note :** Fitur print dapat mencetak maksimal 4 (empat) tagihan dalam 1 (satu) lembar kertas. Apabila anda menggunakan browser **googel chrome** maka ukuran form tagihan akan otomatis berukuran ¼ dari kertas, namun jika anda menggunakan **browser lain** silahkan atur terlebih dahulu ukuran form agar berukuran ¼ dari kertas.

## 2.4 Halaman Report Laporan Vendor

Halaman Report Laporan Vendor digunakan untuk mengecek rekapan tagihan yang telah dilakukan oleh vendor. Berikut cara mengelola Laporan Vendor :

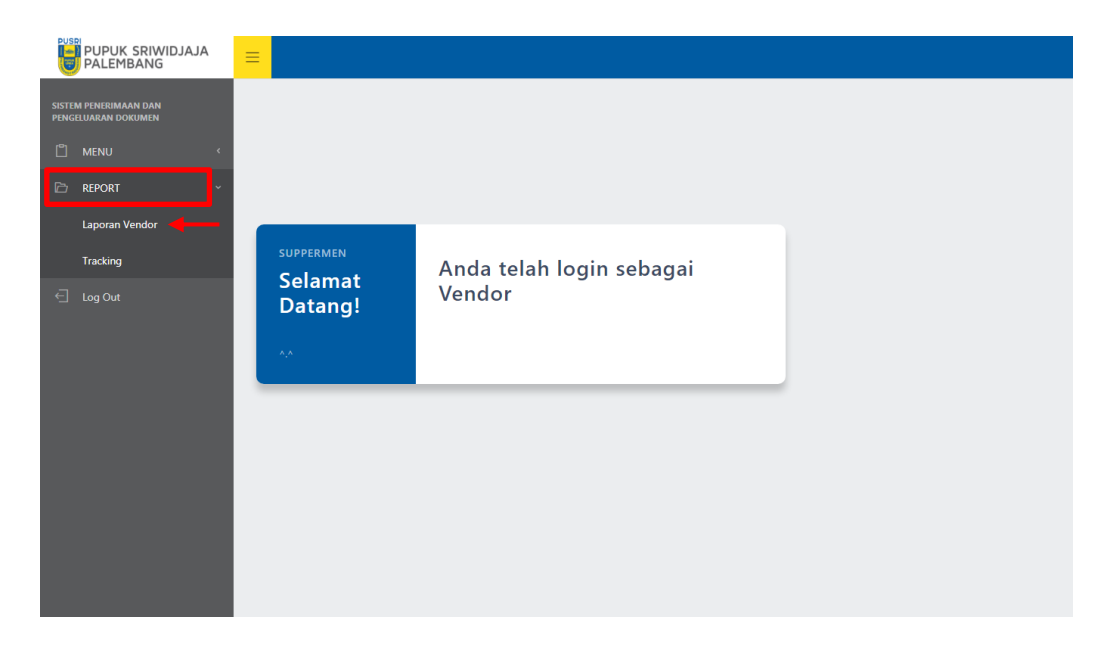

1. Pilih Repot pada halaman vendor, kemudian pilih Laporan Vendor.

#### Menampilkan halaman Laporan Vendor

| PUPUK SRIWIDJAJA<br>PALEMBANG                | =                                      |        |                   |              |             |                  |              |              |
|----------------------------------------------|----------------------------------------|--------|-------------------|--------------|-------------|------------------|--------------|--------------|
| SISTEM PENERIMAAN DAN<br>PENGELUARAN DOKUMEN |                                        |        |                   | DATA TAC     | SIHAN       |                  |              |              |
|                                              | <ul> <li>•</li> </ul>                  |        | TANGGAL           | From:        | то          | To:              |              |              |
| 🖻 REPORT                                     |                                        |        |                   |              |             |                  |              |              |
| Laporan Vendor                               |                                        |        | Filter            |              | Refres      | h                |              |              |
| Tracking                                     |                                        |        |                   |              |             |                  |              |              |
|                                              | ow 10 C entries Excel Print            |        |                   |              |             |                  | Search:      |              |
|                                              |                                        | STATUS | KETERANGAN STATUS | MVP          | TANGGAL MVP | TANGGAL KE KASSA | JAM KE KASSA | APPROVAL     |
|                                              | asdw                                   | DRAFT  | Perbaikan         |              |             |                  |              | NOT APPROVED |
|                                              |                                        | DRAFT  | Kurang Data       |              |             |                  |              | NOT APPROVED |
|                                              | Tidak ada skb                          | OPEN   | Diterima          |              |             |                  |              | NOT APPROVED |
|                                              | Kurang po                              | CLOSE  | Selesai           | 10/21ASDW-1  | 2021-07-09  | 2021-07-10       | 11:00:00     | NOT APPROVED |
|                                              | ASDADWESCSA                            | CLOSE  | Selesai           | MBNP-1890-12 | 2021-07-09  | 2021-07-10       | 11:00:00     | APPROVED     |
|                                              |                                        | DRAFT  | Diserahkan        |              |             |                  |              | NOT APPROVED |
|                                              | TIDAK ADA PO                           | DRAFT  | Diserahkan        |              |             |                  |              | NOT APPROVED |
|                                              | owing 1 to 7 of 7 entries1 row selecte | ed     |                   |              |             |                  | Previous     | 1 Next       |

**Note :** Pada laporan vendor terdapat status dan keterangan status tagihan. Terdapat 3 (tiga) status : **DRAFT, OPEN, CLOSE** 

- Status dikatakan DRAFT : jika tagihan telah Diserahkan , Kurang Data dan Perbaikan. Apabila keterangan status tagihan Kurang Data atau Perbaikan maka verifikator akan menghubungi vendor dan melakukan perbaikan diluar sisem. Apabila data telah dilengkapi dan diperbaiki maka verifikator akan memperbarui status tagihan tersebut.
- Status dikatakan **OPEN** : jika data tagihan telah diterima oleh verifikator,keterangan status akan berubah menjadi **Diterima** dan tagihan akan dilanjutkan ke kassa.
- Status dikatakan **CLOSE** : jika data tagihan telah diserahkan ke bagian kassa dan keterangan status akan berubah menjadi **Selesai.**

Kassa akan mengecek kelengkapan data tagihan yang telah dikirimkan, apabila data lengkap maka kassa akan melakukan approval pada data tagihan tersebut.

| PUPUK SRIWIDJAJA<br>PALEMBANG                |                      |                        |                   |              |             |                  |              |              |
|----------------------------------------------|----------------------|------------------------|-------------------|--------------|-------------|------------------|--------------|--------------|
| SISTEM PENERIMAAN DAN<br>PENGELUARAN DOKUMEN |                      |                        |                   | DATA TAG     | SIHAN       |                  |              |              |
|                                              |                      |                        | TANGGAL           | From:        | то          | To:              |              |              |
| 🖻 REPORT ~                                   |                      |                        |                   |              |             |                  |              |              |
| Laporan Vendor                               |                      |                        | Filter            |              | Retre       | sh               |              |              |
| Tracking                                     |                      |                        |                   |              |             |                  |              |              |
|                                              | ow 10 ¢ entries      | S Excel Print          |                   |              |             |                  | Search:      |              |
|                                              |                      | VERIFIKATOR THE STATUS | KETERANGAN STATUS | MVP          | TANGGAL MVP | TANGGAL KE KASSA | JAM KE KASSA | APPROVAL     |
|                                              | asdw                 | DRAFT                  | Perbaikan         |              |             |                  |              | NOT APPROVED |
|                                              |                      | DRAFT                  | Kurang Data       |              |             |                  |              | NOT APPROVED |
|                                              | Tidak ada skb        | OPEN                   | Diterima          |              |             |                  |              | NOT APPROVED |
|                                              | Kurang po            | CLOSE                  | Selesai           | 10/21ASDW-1  | 2021-07-09  | 2021-07-10       | 11:00:00     | NOT APPROVED |
|                                              | ASDADWESCSA          | CLOSE                  | Selezai           | MBNP-1890-12 | 2021-07-09  | 2021-07-10       | 11:00:00     | APPROVED     |
|                                              |                      | DRAFT                  | Diserahkan        |              |             |                  |              | NOT APPROVED |
|                                              | TIDAK ADA PO         | DRAFT                  | Diserahkan        |              |             |                  |              | NOT APPROVED |
|                                              | owing 1 to 7 of 7 en | tries1 row selected    |                   |              |             |                  | Previous     | 1 Next       |

2. Cara pertama untuk mengecek data tagihan, silahkan masukkan tanggal registrasi tagihan yang diinginkan, kemudian klik **Filter** dan data tagihan akan tampil.

| USP              | PUPUK SRIWIDJAJA<br>PALEMBANG    | =              |                     |                  |                |             |               |                     |            |         |             |        |        |
|------------------|----------------------------------|----------------|---------------------|------------------|----------------|-------------|---------------|---------------------|------------|---------|-------------|--------|--------|
| SISTEM<br>PENGEL | PENERIMAAN DAN<br>JUARAN DOKUMEN |                |                     |                  |                |             | DATA TAGIHAM  | 4                   |            |         |             |        |        |
|                  |                                  |                |                     |                  |                |             |               |                     |            |         |             |        |        |
|                  | REPORT ~                         |                |                     |                  | TANGGAL        | From        |               | то                  | To:        |         |             |        |        |
|                  | Laporan Vendor                   |                |                     |                  |                | Filter      |               | Refresh             |            |         |             |        |        |
|                  | Tracking                         |                |                     |                  |                |             |               |                     |            |         |             |        |        |
|                  |                                  | Show 10 ¢      | entries Excel Print |                  |                |             |               |                     |            |         | Search:     |        |        |
|                  |                                  | NO. REG        | TANGGAL MASUK       | PERUSAHAAN       | SRT TAGIHAN    | NOMINAL     | PO/STO        | NO FAKTUR           | KETERANGAN | CATATAN | VERIFIKATOR | STATUS | KETI   |
|                  |                                  | 1241/07-21     | 2021-07-06          | FASGRO UNIVERSAL | 1234567        | 12,345,678  | 13245678      | 111.111-11.1111111  | 56         | asdw    |             | DRAFT  | Disera |
|                  |                                  | 1280/07-21     | 2021-07-07          | FASGRO UNIVERSAL | As123-pokm6665 | 100.000.000 | 1800-0989.100 | 500.908-66.57890000 |            |         |             | DRAFT  | Disera |
|                  |                                  | Showing 1 to 2 | of 2 entries        |                  |                |             |               |                     |            |         | Previous    | 1      | Next   |
|                  |                                  |                |                     |                  |                |             |               |                     | l.         |         |             |        | •      |
|                  |                                  |                |                     |                  |                |             |               |                     |            |         |             |        |        |
|                  |                                  |                |                     |                  |                |             |               |                     |            |         |             |        |        |
|                  |                                  |                |                     |                  |                |             |               |                     |            |         |             |        |        |
|                  |                                  |                |                     |                  |                |             |               |                     |            |         |             |        |        |
|                  |                                  |                |                     |                  |                |             |               |                     |            |         |             |        |        |
|                  |                                  |                |                     |                  |                |             |               |                     |            |         |             |        |        |

3. Cara kedua untuk mengecek data tagihan, silahkan gunakan fitur **Search** dengan melakukan pencarian berdasarkan kategori yang akan dicari

|       | PUPUK SRIWIDJAJA<br>PALEMBANG         | =              |                     |                  |                |             |               |                     |            |         |             |        |        |
|-------|---------------------------------------|----------------|---------------------|------------------|----------------|-------------|---------------|---------------------|------------|---------|-------------|--------|--------|
| SISTE | im penerimaan dan<br>Beluaran dokumen |                |                     |                  |                |             | DATA TAGIHAN  | ч                   |            |         |             |        |        |
| Ů     |                                       |                |                     |                  |                |             |               |                     |            |         |             |        |        |
| ß     | REPORT ~                              |                |                     |                  | TANGGAL        | From        |               | то                  | To:        |         |             |        |        |
|       | Laporan Vendor                        |                |                     |                  |                | Filter      |               | Refresh             |            |         |             |        |        |
|       | Tracking                              |                |                     |                  |                |             |               |                     |            | _       |             |        |        |
| Ð     |                                       | Show 10 ¢      | entries Excel Print |                  |                |             |               |                     |            |         | Search:     |        |        |
|       |                                       | NO. REG        | TANGGAL MASUK       | PERUSAHAAN       | SRT TAGIHAN    | NOMINAL     | PO/STO        | NO FAKTUR           | KETERANGAN | CATATAN | VERIFIKATOR | STATUS | KETI   |
|       |                                       | 1241/07-21     | 2021-07-06          | FASGRO UNIVERSAL | 1234567        | 12.345.678  | 13245678      | 111.111-11.1111111  | 56         | asdw    |             | DRAFT  | Disera |
|       |                                       | 1280/07-21     | 2021-07-07          | FASGRO UNIVERSAL | As123-pokm6665 | 100,000,000 | 1800-0989.100 | 500.908-66.57890000 |            |         |             | DRAFT  | Disera |
|       |                                       | Showing 1 to 2 | of 2 entries        |                  |                |             |               |                     |            |         | Previous    | 1      | Next   |
|       |                                       | <              |                     |                  |                |             |               |                     | 1          |         |             | -      |        |
|       |                                       |                |                     |                  |                |             |               |                     |            |         |             |        |        |
|       |                                       |                |                     |                  |                |             |               |                     |            |         |             |        |        |
|       |                                       |                |                     |                  |                |             |               |                     |            |         |             |        |        |
|       |                                       |                |                     |                  |                |             |               |                     |            |         |             |        |        |
|       |                                       |                |                     |                  |                |             |               |                     |            |         |             |        |        |
|       |                                       |                |                     |                  |                |             |               |                     |            |         |             |        |        |

4. **Export** seluruh data tagihan dengan klik

PU

| MAAN DAN<br>DOKUMEN |                   |                    |                  |                |             | DATA TAGIHAN  | 4                   |            |         |             |        |      |
|---------------------|-------------------|--------------------|------------------|----------------|-------------|---------------|---------------------|------------|---------|-------------|--------|------|
| ب                   |                   |                    |                  | TANGGAL        | From        |               | то                  | To:        |         |             |        |      |
| Vendor              |                   |                    |                  |                | Filter      |               | Refresh             |            |         |             |        |      |
|                     |                   |                    |                  |                |             |               |                     |            |         |             |        |      |
|                     | Show 10 \$        | entrie Excel Print |                  |                |             |               |                     |            |         | Search:     |        |      |
|                     | NO. REG           | TANGGAL MASUK      | PERUSAHAAN       | SRT TAGIHAN    | NOMINAL     | PO/STO        | NO FAKTUR           | KETERANGAN | CATATAN | VERIFIKATOR | STATUS | к    |
|                     | 1241/07-21        | 2021-07-06         | FASGRO UNIVERSAL | 1234567        | 12,345,678  | 13245678      | 111.111-11.1111111  | 56         | asdw    |             | DRAFT  | Disi |
|                     | 1280/07-21        | 2021-07-07         | FASGRO UNIVERSAL | As123-pokm6665 | 100,000,000 | 1800-0989.100 | 500.908-66.57890000 |            |         |             | DRAFT  | Dis  |
|                     | Showing 1 to 2 of | of 2 entries       |                  |                |             |               |                     |            |         | Previous    | 1      | Next |
|                     |                   |                    |                  |                |             |               |                     |            |         |             |        |      |

Excel

Note : Jika hanya ingin mendownload 1 (satu) data tagihan saja, silahkan masukkan No Surat

Tagihan dari data tagihan yang ingin didownload pada kolom Search, lalu klik

| Ev | ral  |  |
|----|------|--|
| -  | CEI. |  |
|    |      |  |

| Image: Distribution     Image: Distribution                                                                                                    |                                              |                |               |                     | 5 - 7-           | 0              |                  |               |                     |            |         |             |        |        |
|----------------------------------------------------------------------------------------------------|----------------------------------------------|----------------|---------------|---------------------|------------------|----------------|------------------|---------------|---------------------|------------|---------|-------------|--------|--------|
|                                                                                                    | PUPUK SRIWIDJAJ                              | <sup>▲</sup> = |               |                     |                  |                |                  |               |                     |            |         |             |        |        |
|                                                                                                    | SISTEM PENERIMAAN DAN<br>PENGELUARAN DOKUMEN |                |               |                     |                  |                |                  | DATA TAGIHAN  | 1                   |            |         |             |        |        |
| is root       iso         iso ot       0°       0°       0°       0°       0°       0°       0°       0°       0°       0°       0°       0°       0°       0°       0°       0°       0°       0°       0°       0°       0°       0°       0°       0°       0°       0°       0°       0°       0°       0°       0°       0°       0°       0°       0°       0°       0°       0°       0°       0°       0°       0°       0°       0°       0°       0°       0°       0°       0°       0°       0°       0°       0°       0°       0°       0°       0°       0°       0°       0°       0°       0°       0°       0°       0°       0°       0°       0°       0°       0°       0°       0°       0°       0°       0°       0°       0°       0°       0°       0°       0°       0°       0°       0°       0°       0°       0°       0°       0°       0°       0°       0°       0°       0°       0°       0°       0°       0°       0°       0°       0°       0°       0°       0°       0°       0°       0°       0° <th></th> <th>×.</th> <th></th> <th></th> <th></th> <th></th> <th></th> <th></th> <th></th> <th></th> <th></th> <th></th> <th></th> <th></th>                                                                                                    |                                              | ×.             |               |                     |                  |                |                  |               |                     |            |         |             |        |        |
| Lapora Viendor       Indira       Indira       Indira         Lapolar       Showi 10 the indira       Indira       Sector       Sector         Indira       Showi 10 the indira       Indira       Sector       Sector         Showi 10 the indira       Indira       Indira       Sector       Sector         Showi 10 the indira       Indira       Indira       Indira       Sector       Sector         Showi 10 the indira       Indira       Indira <t< th=""><th>🗁 REPORT</th><th>-</th><th></th><th></th><th></th><th>TANGGAL</th><th colspan="3">TANGGAL From: TO</th><th>To:</th><th></th><th></th></t<>                                                                                                    | 🗁 REPORT                                     | -              |               |                     |                  | TANGGAL        | TANGGAL From: TO |               |                     | To:        |         |             |        |        |
| Tacking         Since 10 0 mile         End I         Pre         Search                                                                                                    | Laporan Vendor                               |                |               |                     |                  |                | Filter           |               | Refresh             |            |         |             |        |        |
| <ul> <li></li></ul>                                                                                                    | Tracking                                     |                |               |                     |                  |                |                  |               |                     |            |         |             |        |        |
| No. Ref. 10       TANGGAL MASUK       PERUSAHAAN       SKT TAGHAN       PONTO       NO MUNL       PONTO       NO MUNL       CATATAN       CATATAN       VERHATOR       STATUS       KT         1240/7-11       201-07-06       Alego (LANISSAL       1245/7       1245/8       11245/7       1111-111-111111       56       wele       Doot       00000       00000       00000       00000       00000       00000       00000       00000       00000       00000       00000       00000       00000       00000       00000       00000       00000       00000       00000       00000       00000       00000       00000       00000       00000       00000       00000       00000       00000       00000       00000       00000       00000       00000       00000       00000       00000       00000       00000       00000       00000       00000       00000       00000       00000       00000       00000       00000       00000       00000       00000       00000       00000       00000       00000       00000       00000       00000       00000       00000       00000       00000       00000       00000       00000       00000       00000       000000       000000       00                                                                                                    |                                              | Sho            | 10 ¢          | entries Excel Print |                  |                |                  |               |                     |            |         | Search:     |        |        |
| 141407-21       201407-64       H54502 UANHESAL       123457       12345/87       11319-11111111       5       avie       Extra t       Extra t         13500171       201-07-70       R6202 UANHESAL       A123-paintedia       1000000       100-000110       503.084-65780000       0       00007       Extra t         Showing 110 2 of 2 extriles       • • • • • • • • • • • • • • • • • • •                                                                                                    |                                              | 1              | NO. REG 1*    | TANGGAL MASUK       | PERUSAHAAN       | SRT TAGIHAN    | NOMINAL          | PO/STO        | NO FAKTUR           | KETERANGAN | CATATAN | VERIFIKATOR | STATUS | KETI   |
| 1202/07-21       2021-07-07       FASSED LANVERSAL       A123-peene646       100.00,000       100.0-099.100       500.004-65.5700000       COURT       Court       Court </th <th></th> <th>12</th> <th>41/07-21</th> <th>2021-07-06</th> <th>FASGRO UNIVERSAL</th> <th>1234567</th> <th>12,345,678</th> <th>13245678</th> <th>111.111-11.1111111</th> <th>56</th> <th>asdw</th> <th></th> <th>DRAFT</th> <th>Disera</th>                                                                                                    |                                              | 12             | 41/07-21      | 2021-07-06          | FASGRO UNIVERSAL | 1234567        | 12,345,678       | 13245678      | 111.111-11.1111111  | 56         | asdw    |             | DRAFT  | Disera |
| Showing to 2 of 2 entries Previous 2 Rent.                                                                                                    |                                              | 12             | :80/07-21     | 2021-07-07          | FASGRO UNIVERSAL | As123-pokm6665 | 100,000,000      | 1800-0989.100 | 500.908-66.57890000 |            |         |             | DRAFT  | Disera |
| € xiz (17)xiz ∧                                                                                                    |                                              | Sho            | wing 1 to 2 c | of 2 entries        |                  |                |                  |               |                     |            |         | Previous    | 1 N    | lext   |
| کې ته مولا کې کې کې کې کې کې کې کې کې کې کې کې کې                                                                                                    |                                              | 1              |               |                     |                  |                |                  |               |                     |            |         |             |        |        |
| € xlac (17),dax ∧ Xao state at a state at a  |                                              |                |               |                     |                  |                |                  |               |                     |            |         |             |        |        |
| € xisc (17).dix ∧                                                                                                    |                                              |                |               |                     |                  |                |                  |               |                     |            |         |             |        |        |
| € xize (17).xize ∧ Xize and X                                                                                                    |                                              |                |               |                     |                  |                |                  |               |                     |            |         |             |        |        |
| Me xize (17),dize ▲                                                                                                    |                                              |                |               |                     |                  |                |                  |               |                     |            |         |             |        |        |
| Me xicx (17),dicx ∧                                                                                                    |                                              |                |               |                     |                  |                |                  |               |                     |            |         |             |        |        |
| Max (17) aloc ▲                                                                                                    |                                              |                |               |                     |                  |                |                  |               |                     |            |         |             |        |        |
| الله المعادية المعادية                                                                                                    |                                              |                |               |                     |                  |                |                  |               |                     |            |         |             |        |        |
| and the former and the former and th | New (17) view                                |                |               |                     |                  |                |                  |               |                     |            |         |             | Show   | all X  |
|                                                                                                    | X2X(11)X2X                                   |                |               |                     |                  |                |                  |               |                     |            |         |             | Show   | · ·    |

Menampilkan laporan data tagihan yang terdownload dalam bentuk Excel

 Jika ingin mencetak lebih dari 1 data tagihan, silahkan klik kolom pertama data tagihan lalu tekan tombol Shift pada keyboard anda kemudian klik kolom terakhir data tagihan. Lalu klik Print.

| PUS   | PUPUK SRIWIDJAJA<br>PALEMBANG       |                |                   |                  |                  |               |                |                     |                |                    |
|-------|-------------------------------------|----------------|-------------------|------------------|------------------|---------------|----------------|---------------------|----------------|--------------------|
| SISTE | M PENERIMAAN DAN<br>ELUARAN DOKUMEN |                |                   |                  |                  | DATA          | A TAGIHAN      |                     |                |                    |
|       |                                     |                |                   |                  |                  |               |                |                     |                |                    |
|       | REPORT ~                            |                |                   |                  | TANGGAL          | From:         | TO             | To:                 |                |                    |
|       | Laporan Vendor                      |                |                   |                  | Filt             | er            |                | Refresh             |                |                    |
|       | Tracking                            |                |                   |                  | -                |               |                |                     |                |                    |
|       |                                     | Show 10 ¢      | entries Excel     | Print            |                  |               |                |                     | Search         | x                  |
|       |                                     | NO. REG        | TGL REG           | PERUSAHAAN       | SRT TAGIHAN      | NOMINAL       | PO/STO         | NO FAKTUR           | KETERANGAN     | CATATAN VERIFIKATO |
|       |                                     | 1241/07-21     | 2021-07-06        | FASGRO UNIVERSAL | 1234567          | 12,345,678    | 13245678       | 111.111-11.1111111  | 56             | əsdw               |
|       |                                     | 1280/07-21     | 2021-07-07        | FASGRO UNIVERSAL | As123-pokm6665   | 100,000,000   | 1800-0989.100  | 500.908-66.57890000 |                |                    |
|       |                                     | 1281/07-21     | 2021-07-07        | FASGRO UNIVERSAL | 8790/PLG/IV/2001 | 10.000.000    | IV256000-ISMN  | 500.890-55.67800901 | Biaya pupuk    | Tidak ada skb      |
|       |                                     | 1282/07-21     | 2021-07-07        | FASGRO UNIVERSAL | 300/sig/20001/w  | 10,000,000    | sig-2839990    | SKG.776-28.91000987 | biaya angkutan | Kurang po          |
|       |                                     | 1283/07-21     | 2021-07-08        | FASGRO UNIVERSAL | KUMSNAHYU        | 1,000,000,000 | 1234567ASDASDC | ASD.W23-2A.SDCSAFAS | ASDWDCSGE      | ASDADWESCSA        |
|       |                                     | 1288/07-21     | 2021-07-08        | FASGRO UNIVERSAL | 123456           | 12,345,678    | 13245678       |                     |                |                    |
|       |                                     | 1291/07-21     | 2021-07-09        | FASGRO UNIVERSAL | SIK-)(/IV-201    | 10,000,000    | SIG-JAUEIW100  | H5N.728-46.A7888930 | DANA ANGKUTAN  | TIDAK ADA PO       |
|       |                                     | Showing 1 to 7 | of 7 entries7 rov |                  |                  | Pr            | revious 1 Next |                     |                |                    |

Setelah diklik Print akan muncul halaman cetak seperti dibawah ini, lalu pilih

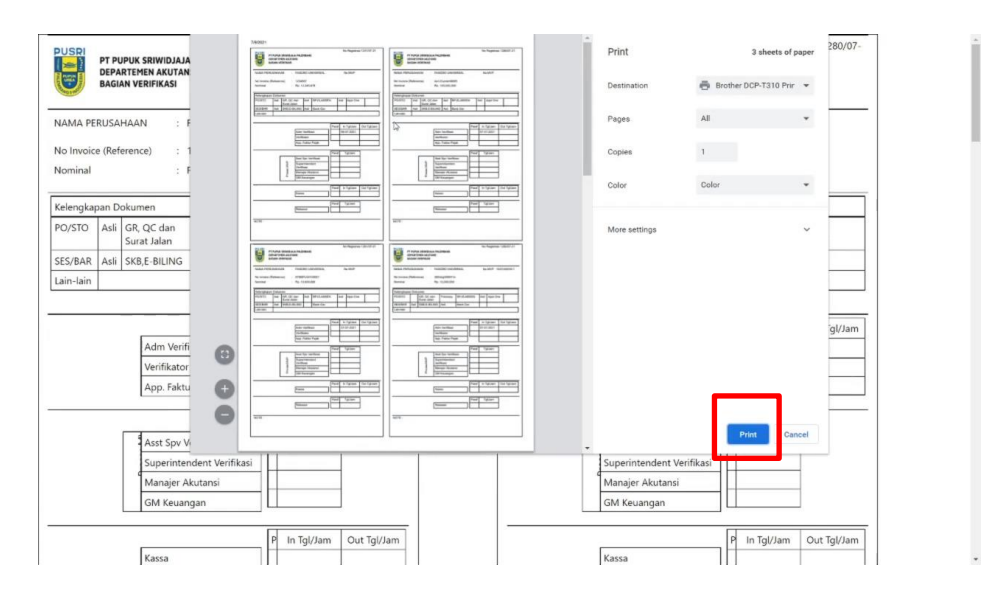

### 2.5 Halaman Report Tracking

Halaman Report Tracking digunakan untuk mengetahui status dokumen yang telah diisi oleh vendor. Berikut cara melakukan Tracking Data Tagihan : 1. Pilih Report pada halaman vendor, kemudian pilih Tracking

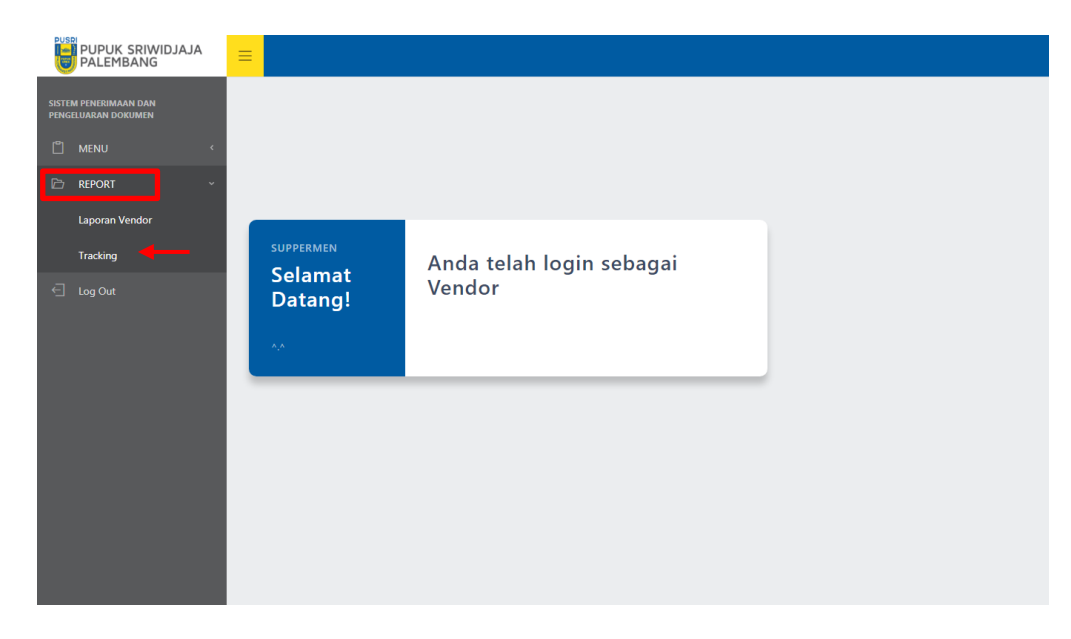

#### Menampilkan halaman Report Tracking

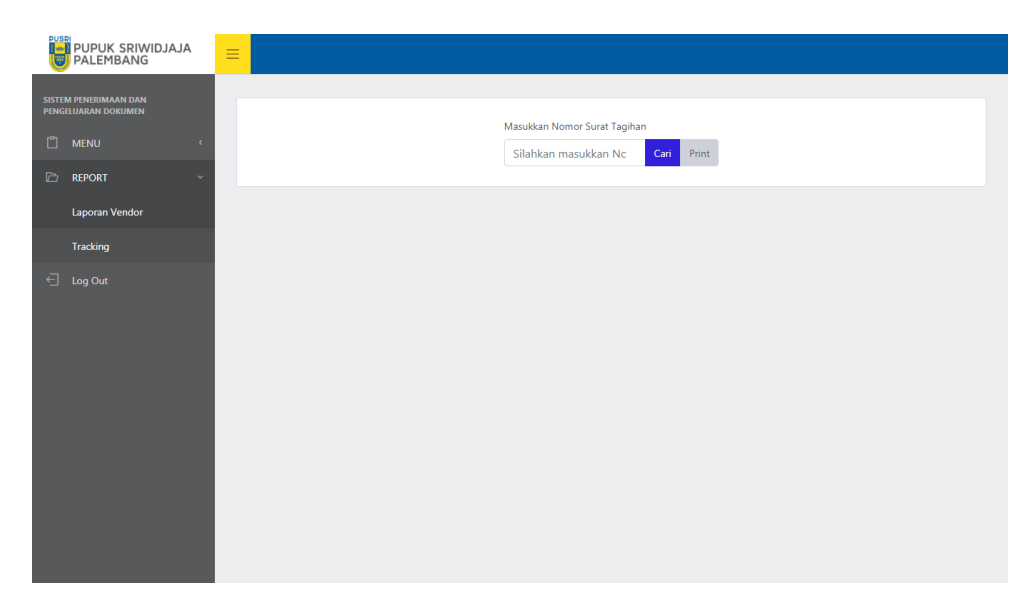

Masukkan No Surat Tagihan pada Halaman Tracking, kemudian pilih Cari

| PUSPI                         |                              |  |
|-------------------------------|------------------------------|--|
| PUPUK SRIWIDJAJA<br>PALEMBANG |                              |  |
| SISTEM PENERIMAAN DAN         |                              |  |
| PENGELUAKAN DOKUMEN           | Masukkan Nomor Surat Tagihan |  |
| 🖞 MENU 🤟                      | As123-pokm6665 Carl rint     |  |
| 🖹 REPORT -                    |                              |  |
| Laporan Vendor                |                              |  |
| Tracking                      |                              |  |
| 🕣 Log Out                     |                              |  |
|                               |                              |  |
|                               |                              |  |
|                               |                              |  |
|                               |                              |  |
|                               |                              |  |
|                               |                              |  |
|                               |                              |  |
|                               |                              |  |
|                               |                              |  |
|                               |                              |  |
|                               |                              |  |
|                               |                              |  |
|                               |                              |  |
|                               |                              |  |
|                               |                              |  |
|                               |                              |  |
|                               |                              |  |
|                               |                              |  |

Menampilkan tracking tagihan dari No Surat Tagihan yang telah di masukkan

| SISTEM PENERIMAAN DAN<br>PENGELUARAN DOKUMEN |                |                |                     |                    |             | Masukkar<br>As123 | n Nomor Surat T<br>• pokm6665 | agihan Cari | Print       |        |                      |     |         |                 |
|----------------------------------------------|----------------|----------------|---------------------|--------------------|-------------|-------------------|-------------------------------|-------------|-------------|--------|----------------------|-----|---------|-----------------|
| 🖻 REPORT                                     | NOMOR          | TANGGAL        | PERUSAHAAN          | SURAT<br>TAGIHAN   | NOMINAL     | PO/STO            | NO<br>FAKTUR                  | KETERANGAN  | VERIFIKATOR | STATUS | KETERANGAN<br>STATUS | MVP | TANGGAL | TANGG<br>KEKASS |
| C Log Out                                    | 1280/07-<br>21 | 2021-07-<br>07 | FASGRO<br>UNIVERSAL | As123-<br>pokm6665 | 100,000,000 | 1800-<br>0989.100 | 500.908-<br>66.57890000       |             |             | DRAFT  | Diserahkan           |     |         | ,               |
|                                              |                |                |                     |                    |             |                   |                               |             |             |        |                      |     |         |                 |
|                                              |                |                |                     |                    |             |                   |                               |             |             |        |                      |     |         |                 |
|                                              |                |                |                     |                    |             |                   |                               |             |             |        |                      |     |         |                 |
|                                              |                |                |                     |                    |             |                   |                               |             |             |        |                      |     |         |                 |
|                                              |                |                |                     |                    |             |                   |                               |             |             |        |                      |     |         |                 |

**Note :** jika ingin mencetak tagihan pada fitur tracking, silahkan cari data tagihan dengan memasukkan **Nomor Surat Tagihan** kemudian klik **Print** dan lakukan seperti ketentuan yang ada pada laporan vendor sebelumnya.